## Připojení k bezdrátové síti eduroam na VFU Brno s počítačem se systémem Windows Phone 10

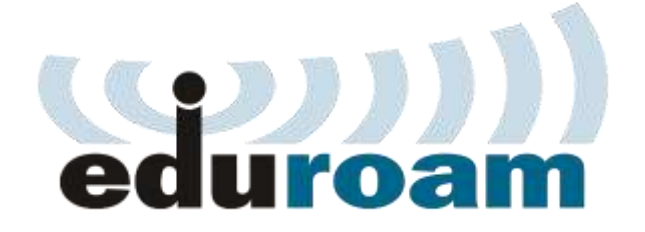

## Konfigurace

Postup připojení k bezdrátové síti **eduroam** je pro systémy Windows Phone je velice jednoduchý (nejjednodušší).

Mapa pokrytí sítí eduroam v areálu VFU Brno:

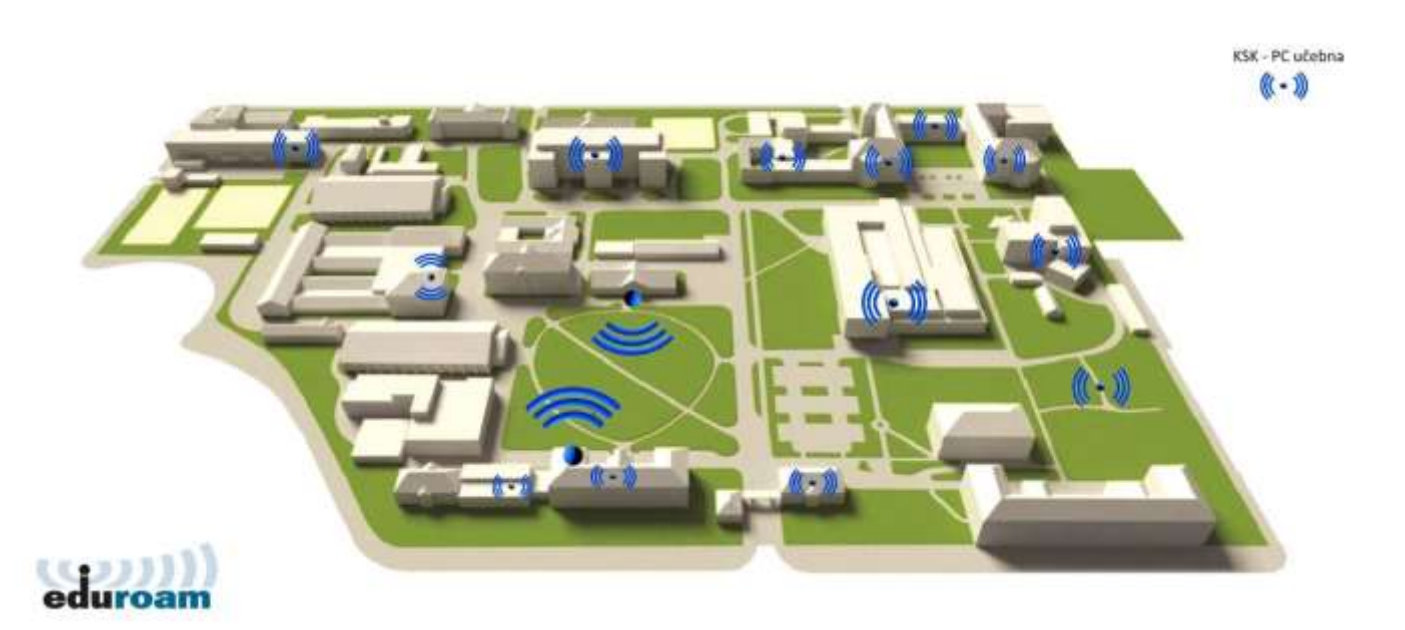

Přejděte do nastavení Wi-Fi a vyberte eduroam. Zadejte identifikační údaje.

## Po stisku tlačítka hotovo potvrďte certifikát:

| atl                                                                                                    | <b>I2:59</b>                                                                                                    |
|----------------------------------------------------------------------------------------------------|----------------------------------------------------------------------------------------------------|
| Přihlásit se                                                                                                    |                                                                                                    |
| Připojuji se k zabezpečené                                                                                                    | Wi-Fi siti eduroam.                                                                                                    |
|                                                                                                    |                                                                                                    |
| Přijmout certifikát a<br>Díky tomuto certifikátu b<br>jistotu, že se připojujete s<br>eduroam a ne k jiné se st<br>Pokud níže nevidíte oček<br>klepněte na Zrušit.<br>Vydáno pro: CZ, Brno, Bri<br>Veterinary and Pharmace<br>cesrad.vfu.cz<br>Vydal: TERENA SSL CA 3 | a připojit se?<br>udete mít větší<br>skutečně k síti<br>ejným názvem.<br>ávaná jména,<br>no, University of<br>nutical Sciences Brno, |
| Přijmout                                                                                                    | Zrušit                                                                                                    |
| PEAP MS-CHAP v2                                                                                                    | ~                                                                                                    |
|                                                                                                    |                                                                                                    |

| ati 12:5                                       | 9 |
|------------------------------------------------|---|
| Přihlásit se                                   |   |
| Připojuji se k zabezpečené Wi-Fi síti eduroam. |   |
| Připojit se pomocí                             |   |
| Uživatelské jméno a heslo 🗸 🗸 🗸                |   |
| Uživatelské jméno                              |   |
| user@vfu.cz                                    |   |
| Heslo                                          |   |
|                                                |   |
| Ověření certifikátu serveru                    |   |
| Vždycky se zeptat 🗸 🗸                          |   |
| Metoda EAP                                     |   |
| PEAP MS-CHAP v2                                |   |
|                                                |   |
|                                                |   |
| Hotovo Zrušit                                  |   |

Po vybrání možnosti **eduroam** se objeví okno, do kterého zadáte Vaše univerzitní přihlašovací údaje:

- Pole "Uživatelské jméno" zadejte Váš univerzitní login malými písmeny, včetně @vfu.cz, např. h09876@vfu.cz
- Do pole "**Heslo**" zadejte Vaše univerzitní heslo (jedná se o stejné heslo, které používáte při přihlášení do e-mailu).

Vidíte, že to krátké nastavení stálo za to!

CIT VFU Brno 7.4.2017